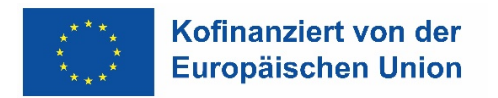

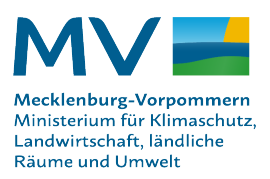

# Erläuterungen und Hinweise zur Antragssoftware IAP / Internetantragstellung Projektförderung in Mecklenburg-Vorpommern

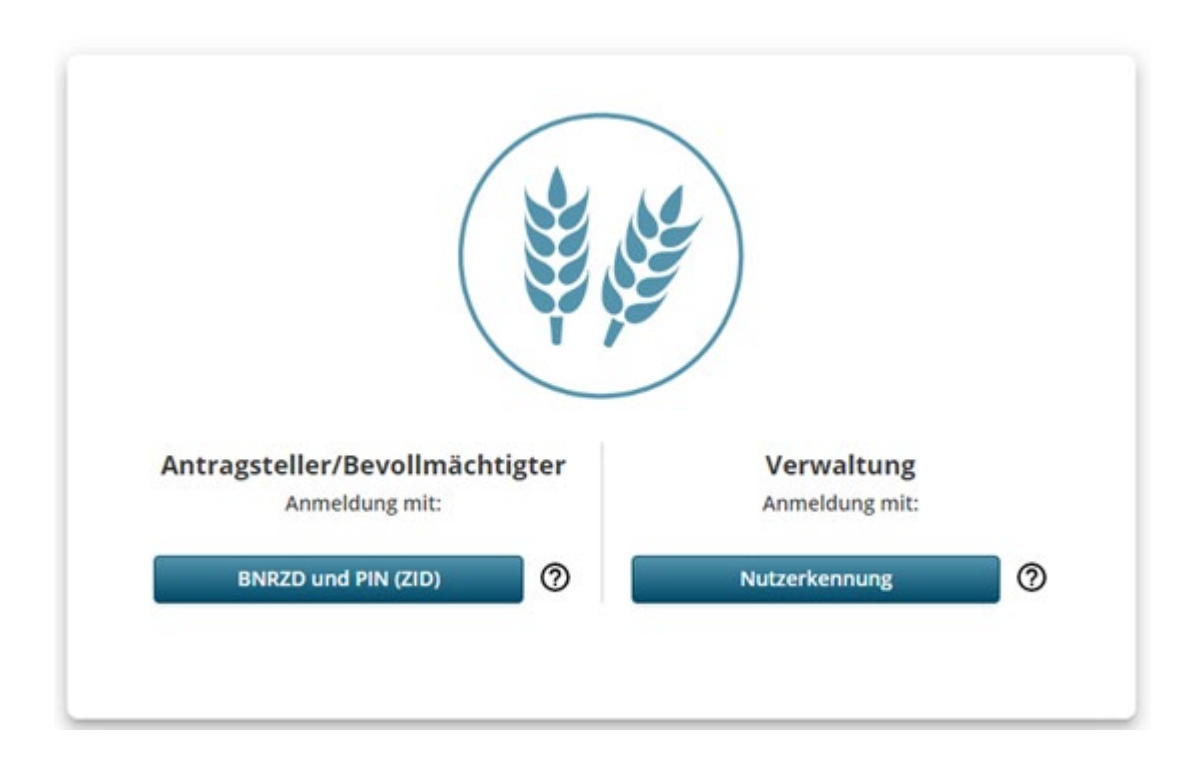

Die Internetantragstellung Projektförderung (IAP) bietet Ihnen eine Vielzahl von Fördermöglichkeiten in den Bereichen Landwirtschaft, Bildung und Beratung, Forst, Fischerei und EMFAF, Ländliche Entwicklung und LEADER, Wasser, Klima und Natur.

Im Rahmen des ELER und des EMFAF des Landes Mecklenburg-Vorpommern steht Ihnen ein webbasiertes Antragsprogramm zur Verfügung. Die Beantragung von Förder- und Finanzierungsprojekten erfolgt direkt über den Webbrowser. Es muss kein Programm lokal auf Ihrem Rechner installiert werden.

#### 1. Allgemeine Informationen

Die Antragssoftware Internetantragstellung Projektförderung steht kontinuierlich zur Verfügung. Aufgrund von Wartungsarbeiten kann es jedoch zu kurzzeitigen Einschränkungen kommen. Sollte die Antragstellung einmal nicht zur Verfügung stehen, werden Sie gebeten, es zu einem späteren Zeitpunkt erneut zu versuchen.

#### 1.1 Browser

Für die Anwendung der Antragssoftware Internetantragstellung Projektförderung (IAP) können die Browser Mozilla Firefox, Google Chrome und Microsoft Edge problemlos verwendet werden.

Beim Speichern bzw. dem erneuten Laden über die Taste F5 kann es mit dem Webbrowser Opera zu Problemen kommen.

| Symbol oder<br>Schaltfläche | Erläuterung                                                                                                    |
|-----------------------------|----------------------------------------------------------------------------------------------------|
| 8                           | Speichern                                                                                                    |
|                             | Bearbeitung der Antragstellung beginnen                                                                                  |
| ×                           | Bearbeitung der Antragstellung beenden                                                                                   |
|                             | Antrag an die Behörde einreichen                                                                                         |
| <b>^</b>                    | Homebutton, Rückkehr zur persönlichen Startseite                                                                         |
| $\searrow$                  | Antragstellerpostfach, hier erfolgt der antragsbezogene<br>Austausch mit der Bewilligungsbehörde                         |
|                             | Löschen                                                                                                    |
| 0                           | Felder mit diesem Symbol sind Pflichtfelder und müssen immer gefüllt sein                                                |
|                             | Schieberegler für das An- und Abwählen nicht pflichtiger<br>Antragsunterlagen                                            |
| $\otimes$                   | Fehler, das Einreichen des Antrages ist nicht möglich                                                                    |
|                             | Warnung; es liegen Hinweise vor, die ggf. kontrolliert werden sollten, das Einreichen des Antrages wird nicht verhindert |
| A                           | Aktion erforderlich (Schreiben der Verwaltung liegt vor, ggf.<br>Fristablauf)                                            |

## 1.2 Symbole

#### 1.3 Speichern

Das Speichern der Daten erfolgt automatisiert mit jedem Seitenwechsel im jeweiligen Antragsformular. Nach erfolgreichem Speichern (automatisiert oder manuell) ist das Speichersymbol nicht mehr aktiv (ausgegraut). Ist das Symbol aktiv, bedeutet das, dass die zuletzt erfassten Daten noch nicht gespeichert wurden. Möchten Sie vor dem Verlassen der Seite die Daten speichern, so ist der Speicherbutton zu betätigen

#### 1.4 Drucken

Über die drei Punkte im Menü gelangt man zur Aktion "Antrag drucken". Das Ausführen dieser Aktion führt dazu, dass die aktuelle Version des Antrags als pdf-Datei generiert wird und somit lokal gespeichert, aber auch gedruckt werden kann.

#### 1.5 Antragsübersicht

# Meine Anträge Image: State of the state of the state of t

Durch Anklicken der "Antragsübersicht" öffnet sich eine Übersicht "Meine Anträge". Hier werden alle Projekte des Antragstellers in einer Liste aufgeführt. Oberhalb der Übersicht können die Anträge nach dem Status des Zustands gefiltert und sortiert werden.

| Meine Anträge | rstelldatum 🗸                                                                |                                       |          |
|---------------|------------------------------------------------------------------------------|---------------------------------------|----------|
|               | Förderantrag Kita Löwenzahn Noch nicht eingereicht<br>Neuer Förderantrag     | € 0,00 Bewilligt<br>€ 0,00 Ausgezahlt | Angelegt |
|               | Förderantrag Kalamitätsvorsorge Noch nicht eingereicht<br>Neuer Förderantrag | € 0,00 Bewilligt<br>€ 0,00 Ausgezahlt | Angelegt |
|               | Förderantrag Gebäudeumbau Noch nicht eingereicht<br>Neuer Förderantrag       | € 0,00 Bewilligt<br>€ 0,00 Ausgezahlt | Angelegt |

Folgende Statusvarianten kann ein Antrag einnehmen.

| Status        | Bedeutung                                                                                                    |
|---------------|----------------------------------------------------------------------------------------------------|
| Abgeschlossen | Das Projekt wurde erfolgreich beendet. Es können keine neuen Anträge mehr gestellt oder bestehende bearbeitet werden.                                                                                                    |
| Aktiv         | Das Projekt wurde bei der Verwaltung eingereicht und besitzt ein<br>Aktenzeichen. Es können neue Anträge (z.B. Zahlungsantrag,<br>Änderungsantrag oder Verwendungsnachweis) gestellt und<br>bestehende bearbeitet werden. |
| Angelegt      | Das Projekt hat noch kein Aktenzeichen erhalten. Der zugehörige<br>Förderantrag wurde noch nicht bei der Bewilligungsbehörde<br>eingereicht und ist bei der Verwaltung unbekannt.                                         |
| Zurückgezogen | Das Projekt wurde von Antragstellerseite zurückgezogen. Es<br>können keine neuen Anträge mehr gestellt oder bestehende<br>bearbeitet werden.                                                                              |
| Zweckgebunden | Das aktive Fördergeschehen für dieses Projekt ist abgeschlossen.<br>Es befindet sich im Zeitraum der Zweckbindung. Ggf. sind<br>Nachweise über die korrekte Nutzung der Fördermittel zu<br>erbringen.                     |

| Bewilligung Zahlung          | Verwendung                      |                          |             | 🕀 Antrag hinzufügen |
|------------------------------|---------------------------------|--------------------------|-------------|---------------------|
| Förderantrag<br>13.06.2023   |                                 | € 50.000,00<br>Bewilligt | Entschieden | 📑 Öffnen 🚦          |
| Zahlungsantrag<br>20.06.2023 | € <b>11.000,00</b><br>Beantragt |                          | In Prüfung  | 📑 Öffnen 🚦          |

Durch Anklicken eines Listeneintrags wird das ausgewählte Projekt mit den bisherigen Anträgen (Förderantrag, Zahlungsantrag usw.) geöffnet und kann bearbeitet werden. Über die drei Punkte im Menü kann die Aktion "Löschen" oder "Drucken" ausgeführt werden.

Im jeweiligen Listeneintrag sind die wichtigsten Informationen, die ein Projekt betreffen, zusammengefasst dargestellt.

## 2. Anmeldung

#### 2.1 allgemeine Startseite

Unter der URL: <u>https://online.agrarantrag-mv.de/startseite</u> ist die Startseite für die Internetantragstellung Projekt-förderung (IAP) zu erreichen. Über die Schaltfläche Antragsteller/Bevollmächtigter

Anmeldung mit:

#### BNRZD und PIN (ZID)

kann sich die Antrag stellende Person mittels Betriebsnummer und Passwort (PIN) am Verfahren anmelden.

#### 2.2 Stammdaten

In den Stammdaten können die Antragstellenden die eigenen in der Verwaltung registrierten Stammdaten einsehen und ggf. erforderliche Änderungen gegenüber der Verwaltung

anzeigen/einreichen. Dies erfolgt unabhängig von der Bearbeitung eines Förderantrages.

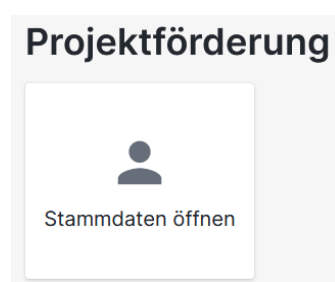

Durch Anklicken von "Stammdaten öffnen" werden die aktuell in der Verwaltung hinterlegten Daten eingeblendet. Müssen Änderungen vorgenommen werden ist im Menü die Aktion "Stammdaten aktualisieren" auszuführen.

#### 🎝 Stammdaten aktualisieren

Über die Schaltfläche  $\checkmark$  Bearbeiten lassen sich Änderungen an den Stammdaten vollziehen. Nachdem die Stammdaten aktualisiert wurden, ist die Schaltfläche  $\rtimes$  Bearbeiten beenden zu betätigen. Anschließend sind die aktualisierten Stammdaten über Einreichen an die Verwaltung zu senden.

#### 2.3 Kategorien für das Anlegen eines neuen Förderantrages

Um die Auswahl und Suche nach dem richtigen Förderprogramm zu vereinfachen, wurden die Fördermöglichkeiten in acht Förderkategorien unterteilt. Die jeweilige Kachel ist aktiv, wenn ein entsprechendes Förderprogramm für die Antragstellung zur Verfügung steht. Die Vielzahl an Fördermöglichkeiten wird auch auf der Internetseite des Ministeriums für Klimaschutz, Landwirtschaft, ländliche Räume und Umwelt erläutert.

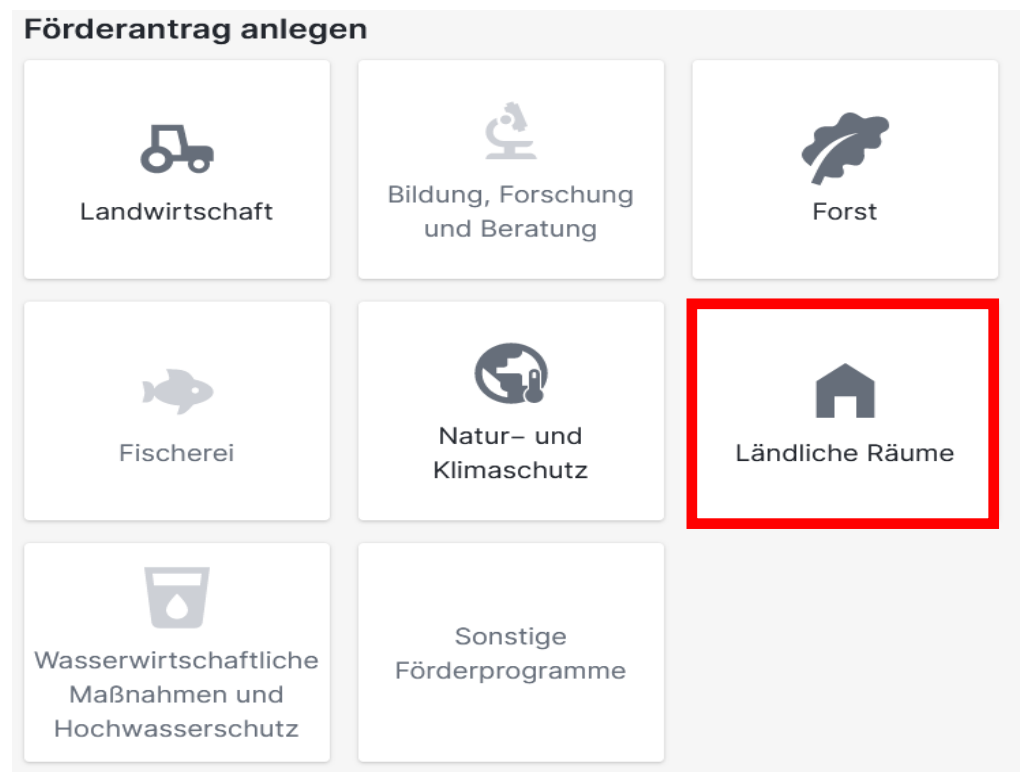

| Kategorie                                                  | Richtlinie/ Verwaltungsvorschrift                                                                                                    |
|------------------------------------------------------------|----------------------------------------------------------------------------------------------------|
| Landwirtschaft                                             | Richtlinie für die Gewährung von Zuwendungen für Investitionen in<br>der landwirtschaftlichen Produktion nach dem Agrarinvestitions-                                  |
|                                                            | förderungsprogramm (AFP-RL M-V)                                                                                                    |
|                                                            | Richtlinie zur Gewährung von Zuwendungen für Investitionen<br>landwirtschaftlicher Unternehmen zur Einrichtung von<br>Agroforstsystemen (AFo-RL M-V)                  |
| Bildung Forschung<br>und Beratung                          |                                                                                                    |
| Forst                                                      |                                                                                                    |
| Fischerei                                                  |                                                                                                    |
| Natur- und<br>Klimaschutz                                  | Richtlinie zur Gewährung von Zuwendungen zur Unterstützung der Bienenzucht und Bienenhaltung                                                                          |
|                                                            | Richtlinie für die Förderung von Vorhaben zur Umsetzung von<br>Natura 2000 und zur Verbesserung der Biodiversität (Natura 2000-<br>Förderrichtlinie – N2000-FöRL M-V) |
| Ländliche Räume                                            | Richtlinie über die Gewährung von Zuwendungen zur<br>Unterstützung der Umsetzung von LEADER 2024 bis 2029<br>(LEADER-FöRL M-V)                                        |
|                                                            | Richtlinie zur Gewährung von Zuwendungen des Sportstättenbaus<br>(Sportstättenbaurichtlinie – SportstbRL M-V)                                                         |
| Wasserwirtschaftliche<br>Maßnahmen und<br>Hochwasserschutz | Dienstanweisung für die Gewährung von Zuweisungen für<br>Vorhaben der naturnahen Gewässerentwicklung und des<br>Hochwasserschutzes sowie der Hochwasservorsorge       |
|                                                            | Richtlinie über die Gewährung von Zuwendungen für nachhaltige wasserwirtschaftliche Vorhaben                                                                          |
| Sonstige<br>Förderprogramme                                |                                                                                                    |

## 3. Förderantrag anlegen

Ein neuer Förderantrag wird durch Anklicken der gewünschten Kategorie angelegt.

Daraufhin öffnet sich ein Dialog, in dem eine kurze Bezeichnung des zu beantragenden Projekts vorzunehmen ist sowie die Richtlinie / Verwaltungsvorschrift auszuwählen ist, über die das Projekt beantragt und gefördert werden soll. Sind diese Angaben getätigt, wird über "Anlegen" ein Förderantrag angelegt.

Es stehen sämtliche Richtlinien und Verwaltungsvorschriften der gewählten Kategorie zur Auswahl zur Verfügung. Wurde eine Richtlinie / Verwaltungsvorschrift ausgewählt, können über "mehr erfahren" weitere Informationen, wie zum Beispiel Zuwendungsvoraussetzungen, einzureichende Unterlagen oder Antragstermine, zu der entsprechenden Richtlinie / Verwaltungsvorschrift eingeholt werden.

| Förderantrag anlegen                                       |                                    |                             |  |  |  |
|------------------------------------------------------------|------------------------------------|-----------------------------|--|--|--|
| <b>Coo</b><br>Landwirtschaft                               | Bildung, Forschung<br>und Beratung | Forst                       |  |  |  |
| Fischerei                                                  | Natur- und<br>Klimaschutz          | <b>À</b><br>Ländliche Räume |  |  |  |
| Wasserwirtschaftliche<br>Maßnahmen und<br>Hochwasserschutz | Sonstige<br>Förderprogramme        |                             |  |  |  |

Daraufhin öffnet sich ein Dialog, in dem eine kurze Bezeichnung des zu beantragenden Projekts vorzunehmen ist sowie die Richtlinie / Verwaltungsvorschrift auszuwählen ist, über die das Projekt beantragt und gefördert werden soll. Sind diese Angaben getätigt, wird über den Button "Anlegen" ein Förderantrag angelegt.

| Antrag Leader Management Bezeichnung Ihres Projekts               |                                                                                                    |  |
|-------------------------------------------------------------------|----------------------------------------------------------------------------------------------------|--|
| Diahtlinia / Varu                                                 |                                                                                                    |  |
|                                                                   |                                                                                                    |  |
| LEADER Manag                                                      |                                                                                                    |  |
| Beschreibung de                                                   | er Richtlinie / Verwaltungsvorschrift:                                                                                                    |  |
| Zweek der Zwee                                                    | ndung ist die Unterstützung der von der ärtlichen Devälkerung betriebenen lekelen Entwicklung                                                                                                    |  |
| Zweck der Zuwe<br>LEADER; untersti<br>Rechts und jurist<br>Länder | ndung ist die Unterstützung der von der örtlichen Bevölkerung betriebenen lokalen Entwicklung<br>ützt werden natürliche Personen und Personengesellschaft, juristische Personen des privaten<br>ische Personen des öffentlichen Rechts, ausgenommen die Bundesrepublik Deutschland und di |  |

Daraufhin wird der Förderantrag angelegt. Im linken Fensterbereich befindet sich das Inhaltsverzeichnis vom Förderantrag.

| 😻 😰 Internet-Antragstellung-Projek: × 🛛 P Intern                                                                               | net-Antragstellung-Projekt × G homebutton - Googl       | e Suche × +                   |                                         |                 | ~                    | - 🗆 ×                 |
|----------------------------------------------------------------------------------------------------|---------------------------------------------------------|-------------------------------|-----------------------------------------|-----------------|----------------------|-----------------------|
| ← → C @ O A https:/                                                                                                    | //test.agrarantrag-mv.de/iap/meineAntraege/e05eb        | 60e-1b91-4203-94ed-b4e5cbee56 | 00/4cbefb5a-a65d-471b-a91a-e47bfa70a2df |                 | ☆                    | ⊻ එ ≡                 |
| 💊 Erste Schritte 🛛 G Google                                                                                                    |                                                         |                               |                                         |                 |                      | 🗋 Weitere Lesezeichen |
| Internetantragstellung Projektförderur                                                                                         | ng                                                      |                               |                                         |                 | E C                  | 🖌 👤 Heinz Eichstädt   |
| <ul> <li>neine Anträge → Antrag Leader Mana</li> <li>Antrag Leader Manag</li> <li>Zuletzt gespelchert vor 2 Minuten</li> </ul> | gement<br>Jement / Förderantrag<br>rbeitsversion V Noch | nicht eingereicht             |                                         | P Speichern     | 🔏 Bearbeiten beenden | Einreichen :          |
| ∧ Förderantrag                                                                                                    | Beschreibung des Proiekts                               |                               |                                         |                 |                      |                       |
| 1 Beschreibung des Projekts                                                                                                    |                                                         |                               |                                         |                 |                      |                       |
| 2 Stammdaten des AS                                                                                                    | Kurzbezeichnung                                         |                               |                                         |                 |                      |                       |
| 3 Vorzeitiger Maßnahmebeginn                                                                                                   | Antrag Leader Management                                |                               |                                         |                 |                      |                       |
| 4 Ort des Projekts                                                                                                    |                                                         |                               |                                         |                 |                      |                       |
| 5 Gegenstand der Förderung                                                                                                    | Beschreibung                                            |                               |                                         |                 |                      |                       |
| 6 Kostenplan                                                                                                    | Antrag Leader Management, Persona                       | l und Sachkosten              |                                         |                 |                      |                       |
| 7 Finanzierungsplan                                                                                                    |                                                         |                               |                                         |                 |                      |                       |
| 8 Indikatoren                                                                                                    |                                                         |                               |                                         |                 |                      |                       |
| 9 Begründung                                                                                                    |                                                         |                               |                                         |                 |                      |                       |
| 10 Weitere Angaben                                                                                                    | geplanter (veraussiehtlicher Durchführ                  | ungezeitreum                  |                                         |                 |                      |                       |
| <ul> <li>11 Anlagen</li> </ul>                                                                                                 | geplanter / voraussichtlicher Durchfuhr                 | ungszenraum                   | D1-                                     |                 |                      |                       |
|                                                                                                    | von                                                     |                               | BIS                                     |                 |                      |                       |
| ✓ Meldungen                                                                                                    | 13.03.2024                                              |                               | 31.12.2024                              | × 🔲             |                      |                       |
|                                                                                                    | Rewilligungsbehörde (Antragsannehme                     | nde Stelle)                   |                                         |                 |                      |                       |
|                                                                                                    |                                                         |                               |                                         |                 |                      |                       |
|                                                                                                    |                                                         |                               |                                         |                 |                      |                       |
|                                                                                                    |                                                         |                               |                                         | ▶ Nächste Seite |                      |                       |
|                                                                                                    |                                                         |                               |                                         |                 |                      |                       |
|                                                                                                    |                                                         |                               |                                         |                 |                      |                       |
|                                                                                                    |                                                         |                               |                                         |                 |                      |                       |
|                                                                                                    |                                                         |                               |                                         |                 |                      |                       |
|                                                                                                    | Impressum                                               | Datenschutzerklärung          | Barrierefreiheitserklärung              | Information     |                      |                       |

## 3.1 Beschreibung des Projekts

| Feld                           | Erläuterung                                                                                                    |
|--------------------------------|----------------------------------------------------------------------------------------------------|
| Kurzbezeichnung des Projekts   | Diese Information aus dem "Anlegen-Dialog" wird für<br>ein neues Projekt übernommen. Hier ist anhand einer<br>kurzen Bezeichnung das Projekt zu benennen<br>(Projekttitel, Schlagworte). Diese Begrifflichkeiten<br>finden die Antragstellenden in weiteren Übersichten<br>im Antragsportal wieder (z.B. Antragsübersicht). |
| Beschreibung des Projekts      | Was soll mit dem Projekt umgesetzt werden? Hier<br>geben die Antragstellenden die ausführliche<br>Beschreibung des Projektes an. Ergänzende<br>Informationen können auch als freier Anhang bzw. als<br>freie Anlage dem Antrag hinzugefügt werden.                                                                          |
| Durchführungszeitraum Von/ Bis | Zeitraum in dem das Projekt durchgeführt werden soll                                                                                                    |
| Bewilligungsbehörde            | Hier ist die Antrag annehmende Stelle auszuwählen.                                                                                                    |

Nachdem die Beschreibung des Projektes erfolgt ist, ist die Seite über den Button 
• Nächste Seite zu wechseln.

## 3.2 Stammdaten des Antragstellers

| rnetantragstellung Projektförder   | rung                                                                                       |             | $\sim$               | ? 본 Heinz Eichstä |
|------------------------------------|--------------------------------------------------------------------------------------------|-------------|----------------------|-------------------|
| ▹ Projektförderung ▹ Meine Anträge | > Mischfutterwagen                                                                         |             |                      |                   |
| Mischfutterwagen /                 | Förderantrag                                                                               | 🐻 Speichern | 🗶 Bearbeiten beenden | 💼 Einreichen      |
| Arbeitsversion ~                   | Zuletzt gespeichert vor 5 Stunden Noch nicht eingereicht                                   |             |                      |                   |
| ∧ Förderantrag                     | Stammdaten des Antragstellers                                                              |             |                      |                   |
| 1 Beschreibung des Projekts        | Bitte prüfen Sie vor jeder Beantragung, dass Ihre Stammdaten vollständig und aktuell sind. |             |                      |                   |
| 2 Stammdaten des AS                | Stammdaten öffnen                                                                          |             |                      |                   |
| 3 Vorzeitiger Maßnahmebeginn       |                                                                                            |             |                      |                   |
| 4 Ort des Projekts                 |                                                                                            |             |                      |                   |
| 5 Gegenstand der Förderung         | Die Stammdaten wurden geprüft.                                                             |             |                      |                   |
| 6 Kostenplan                       |                                                                                            |             |                      |                   |
| 7 Finanzierungsplan                | Die Stammdaten sind aktuell. Es sind keine Änderungen nötig.                               |             |                      |                   |
| 8 Indikatoren                      | Es wurden Änderungen an den Stammdaten vorgenommen.                                        |             |                      |                   |
| 9 Begründung                       |                                                                                            |             |                      |                   |
| 10 Weitere Angaben                 |                                                                                            |             |                      |                   |
| 11 Anlagen                         |                                                                                            |             |                      |                   |

Auf dieser Seite lassen sich über die Schaltfläche "Stammdaten öffnen" die aktuell hinterlegten Stammdaten anzeigen.

Müssen Änderungen vorgenommen werden ist die Aktion "Stammdaten aktualisieren" auszuführen (Wenn nicht bereits schon bei Punkt 2.2 ausgeführt).

Wurden die Stammdaten geprüft ist die Schaltfläche "Die Stammdaten wurden geprüft" zu betätigen. Anschließend ist durch den Antragsteller zu vermerken, ob die Stammdaten aktuell sind und keine Änderungen vorgenommen wurden, oder ob an den Stammdaten Änderungen vorgenommen wurden.

#### 3.2 Vorzeitiger Maßnahmebeginn

Hier kann der Haken gesetzt werden, wenn ein Antrag auf vorzeitigen Maßnahmebeginn gestellt werden soll. Es ist zu beachten, dass es Förderbereiche gibt, die den vorzeitigen Maßnahmebeginn ausschließen.

| 😆 📔 Internet-                    | -Antragstellung-Projekt × | Internet-Antragstellung-Projei: X G homebutton - Google Suche X +                                                                                                    | ~                    | - 🗆 ×                 |
|----------------------------------|---------------------------|----------------------------------------------------------------------------------------------------|----------------------|-----------------------|
| $\leftarrow \rightarrow$ C $$    | 0                         | B https://test.agrarantrag-mv.de/ap/meineAntraege/e0Seb60e-1b91-4203-94ed-b4eScbee5600/4cbefb5a-a65d-471b-a91a-e47bfa70a2df                                                                                                    | ☆                    | ⊻ එ =                 |
| 💊 Erste Schritte 🛛 G Googl       | le                        |                                                                                                    |                      | 🗋 Weitere Lesezeichen |
| Internetantragst                 | tellung Projektfö         | örderung                                                                                                    | 2                    | 🖌 👱 Heinz Eichstädt   |
| 🏦 → Meine Anträg                 | ge 🔸 Antrag Lead          | er Management                                                                                                    |                      |                       |
| Antrag                           | g Leader M                | anagement / Förderantrag                                                                                                    | 🗶 Bearbeiten beenden | Einreichen            |
| Zuletzt gespe                    | eichert vor 5 Minuter     | Arbeitsversion V Noch nicht eingereicht                                                                                                    |                      |                       |
|                                  |                           |                                                                                                    |                      |                       |
| <ul> <li>Förderantrag</li> </ul> |                           | Vorzeitiger Maßnahmebeginn                                                                                                    |                      |                       |
| 1 Beschreibung                   | ig des Projekts           | Hiermit beantrage ich / beantragen wir den vorzeitigen Maßnahmebeginn.                                                                                                    |                      |                       |
| 2 Vorzeitiger N                  | Maßnahmebeginn            |                                                                                                    |                      |                       |
| 3 Ort des Proje                  | jekts                     | Beginn ab: 13.03.2024                                                                                                    |                      |                       |
| 4 Angabe zum                     | n Vorsteuerabzug          | Benrindung                                                                                                    |                      |                       |
| 5 Teilprojekte                   |                           | Ihr Förderantrag darf nur bewilligt werden, wenn Sie mit dem Vorhaben noch nicht begonnen haben. Sofern Sie mit Ihrem Vorhaben bereits vor                                                                                            |                      |                       |
| 6 Gegenstand                     | l der Förderung           | Bewilligung förderunschädlich und auf eigenes Risiko beginnen möchten, muss dieser vorzeitige Beginn von Ihnen beantragt und ausführlich                                                                                              |                      |                       |
| 7 Indikatoren                    |                           | begrundet werden. Stenen entsprechende Hausnatsmittel zur Verfugung und liegen interseits tragrange orunde vor, kann innen die<br>Bewilligungsbehörde eine Genehmigung des förderunschädlichen vorzeitigen Maßnahmenbeginns erteilen. |                      |                       |
| 8 Begründung                     | I.                        |                                                                                                    |                      |                       |
| 9 Weitere Ang                    | Jaben                     |                                                                                                    |                      |                       |
| 10 Anlagen                       |                           |                                                                                                    |                      |                       |
|                                  |                           |                                                                                                    |                      |                       |
| ✓ Meldungen                      |                           |                                                                                                    |                      |                       |
|                                  |                           |                                                                                                    |                      |                       |
|                                  |                           |                                                                                                    |                      |                       |
|                                  |                           | ✓ Vorherige Seite                                                                                                    |                      |                       |
|                                  |                           |                                                                                                    |                      |                       |
|                                  |                           |                                                                                                    |                      |                       |
|                                  |                           |                                                                                                    |                      |                       |
|                                  |                           |                                                                                                    |                      |                       |
|                                  |                           |                                                                                                    |                      |                       |
|                                  |                           | Improvenim Detensolvitestelläring Developefectivelessettäring totanovites                                                                                                    |                      |                       |
|                                  |                           | Impressum Datenschutzerklarung Barrierefreiheitserklarung Information                                                                                                    |                      |                       |
|                                  |                           |                                                                                                    |                      |                       |

Nachdem die Angabe zum vorzeitigen Maßnahmebeginn gemacht wurde oder auch nicht, ist die Seite über den Button Vächste Seite zu speichern und auf die nächste Seite zu wechseln.

#### 3.4 Ort des Projekts

Hier ist der Durchführungsort des Projektes zu erfassen. Findet das Projekt in mehreren Orten, z.B. Wegebau statt, ist der Ort zu erfassen, in dem der größte Teil des Projektes stattfindet.

| Feld       | Erläuterung                                                                                                    |
|------------|----------------------------------------------------------------------------------------------------|
| Bundesland | immer Mecklenburg-Vorpommern                                                                                                |
| Kreis      | Auswahlfeld, Kreis in dem das Projekt<br>durchgeführt wird.                                                                 |
| Gemeinde   | Auswahlfeld, sind mehrere Gemeinden<br>betroffen, Angabe der Gemeinde, in der<br>überwiegend das Projekt durchgeführt wird. |
| PLZ/ Ort   | Auswahlfeld                                                                                                    |
| Ortsteil   | Auswahlfeld                                                                                                    |
| Lage       | optional, Flur, Flurstück, Wohnplatz,<br>Siedlung                                                                           |

| Ort des Projekts                                             |   |          |
|--------------------------------------------------------------|---|----------|
| Bundesland                                                   |   |          |
| Mecklenburg-Vorpommern                                       | ~ |          |
| Kreis                                                        |   |          |
| Mecklenburgische Seenplatte                                  | ~ |          |
| Gemeinde                                                     |   |          |
| Cölpin                                                       | ~ |          |
| Postleitzahl / Ort                                           |   |          |
| 17094 / Cölpin                                               | ~ |          |
| Ortsteil                                                     |   |          |
| 17094 / Cölpin                                               | ~ |          |
| Lage (Ortslage, Gemarkung, Flurstück, Straße und Hausnummer) |   |          |
| optional z.B. Flur, Flurstück                                |   |          |
|                                                              |   |          |
| < Zurück                                                     |   | > Weiter |

Nachdem die Angaben zum Durchführungsort des Projektes erfasst wurden, ist die Seite über den Button vächste Seite zu speichern und auf die nächste Seite zu wechseln.

#### 3.5 Gegenstand der Förderung

Über die Schaltfläche "+ Gegenstad hinzufügen" werden alle möglichen Fördergegenstände der jeweiligen Förderrichtlinie bzw. Verwaltungsvorschrift zur Auswahl angeboten.

| Gegenstand der Förderung | + Gegenstand hinzufügen |
|--------------------------|-------------------------|
|                          |                         |
| Vorherige Seite          | ▶ Nächste Seite         |

Es gibt zwei Möglichkeiten der Selektion der Fördergegenstände.

1. Freitextsuche sowie

2. Selektion nach vorgegebenen Stichworten.

In beiden Fällen werden nur noch diejenigen Fördergegenstände angezeigt, die der Suche bzw. den Stichworten entsprechen.

| < Gegenstand der Förderung hinzufügen            | Hinzufügen Abbrechen                                                                                                    |
|--------------------------------------------------|----------------------------------------------------------------------------------------------------|
| Q Freitextsuche                                  | Selektiere Stichworte 2.                                                                                                    |
| ✓ □ laufende Kosten/Sensibilisierung/Evaluierung | aruhatogische State<br>aruhatogische State<br>Greinenen<br>Aruhatogische State<br>Aruhatogische State<br>Aruhatogische State<br>Aruhatogische State<br> |

Ist der entsprechende Fördergegenstand gefunden, muss dieser durch anhaken und über die Aktion "Hinzufügen" dem Antrag hinzugefügt werden.

| < 0 | Gegenstand der Förderung hinzufügen              | Hinzufügen     | Abbrechei | n 🌒 |
|-----|--------------------------------------------------|----------------|-----------|-----|
| ٩   | Bezeichnung, Nummer, Beschreibung                | Selektiere Sti | chworte   | ~   |
|     | ✓ ✓ laufende Kosten/Sensibilisierung/Evaluierung |                |           |     |

Durch das Hinzufügen des Fördergegenstandes ergeben sich im Antragsformular weitere Bearbeitungsschritte bzw. neue Formularteile, wie z.B. der Kostenplan, die für den ausgewählten Fördergegenstand erforderlich sind. Daher ist die Wahl des richtigen Fördergegenstandes für das beantragte Projekt besonders wichtig, um evtl. Nachfragen oder Nachforderungen der Bewilligungsbehörde zu vermeiden.

| Gegenstand der Förderung                       | + Gegenstand hinzufügen |
|------------------------------------------------|-------------------------|
| ✓ laufende Kosten/Sensibilisierung/Evaluierung |                         |

Nachdem die Auswahl des Fördergegenstandes erfolgt ist, ist die Seite über den Button Nächste Seite zu speichern und auf die nächste Seite zu wechseln.

#### 3.6 Kostenplan

Die Kontrollbox "MwSt. förderfähig" ist vorbelegt und nicht editierbar. Die Belegung erfolgt auf Grundlage der Angabe zum Vorsteuerabzug (Pkt. 3.4).

Über die Aktion "+ Kostenposition hinzufügen" können dem Kostenplan ein oder mehrere Kostengruppen hinzugefügt werden, wobei jede Kostengruppe nur einmal ausgewählt werden kann. Die auswählbaren Kostengruppen sind entsprechend der Förderrichtlinie / Verwaltungsvorschrift abhängig vom zuvor ausgewählten Fördergegenstand.

| Kostenplan        | + Kostenpositionen hinzufügen |
|-------------------|-------------------------------|
| MwSt. förderfähig |                               |

Die Kostengruppen können über die Freitextsuche selektiert werden. Es werden dann nur die Kostengruppen angezeigt, die den Stichworten entsprechen.

| < Kostenpositionen hinzufügen      | Hinzufügen Abbrechen |
|------------------------------------|----------------------|
| Freitextsuche                      |                      |
| Architekten-/Ingenieurleistungen   |                      |
| Bauleistungen                      |                      |
| Evaluierungskosten                 |                      |
| Geräte und Ausstattungsgegenstände |                      |
| Personalausgaben                   |                      |

Sind die entsprechenden Kostengruppen gefunden, müssen diese durch anhaken und über die Aktion "Hinzufügen" dem Antrag hinzugefügt werden.

Über einen Pfeil am Ende der Zeile der Kostengruppe wird diese aufgeklappt und weitere Eintragungen müssen vorgenommen werden.

| Koste       | enplan                   |               | -              | + Kostenpositionen       | hinzufi | ügen |
|-------------|--------------------------|---------------|----------------|--------------------------|---------|------|
| <u> </u>    | /lwSt. förderfähig       |               |                |                          |         |      |
| Lfd.<br>Nr. | Kostengruppe / Kostenart | Nettoausgaben | Bruttoausgaben | Förderfähige<br>Ausgaben |         |      |
| 1           | Personalausgaben         | € 75.000,00   | € 75.000,00    | € 75.000,00              |         | ~    |
| 2           | Bauleistungen            | € 48.519,56   | € 57.738,27    | € 57.738,27              |         | ~    |

| N           | MwSt. förderfähig |                |               |                |                          |   |   |
|-------------|-------------------|----------------|---------------|----------------|--------------------------|---|---|
| Lfd.<br>Nr. | Kostengruppe / Ko | stenart        | Nettoausgaben | Bruttoausgaben | Förderfähige<br>Ausgaben |   |   |
|             | Bauleistungen     |                | € 48.519,56   | € 57.738,27    | € 57.738,27              | Î | ^ |
|             | Beschreibung      |                |               |                |                          |   |   |
|             | Fenster und Tür   | en             |               |                |                          |   |   |
|             | Steuersatz        | Mehrwertsteuer |               |                |                          |   |   |
|             | % 19,00           | € 9.218,71     |               |                |                          |   |   |

Es sind die Nettoausgaben und die bei der Antragstellung als förderfähig angesehenen Ausgaben zu erfassen.

Unter Beschreibung können konkretisierende Informationen erfasst werden (für welche Gewerke oder welche detaillierten Ausgaben mit der Kostengruppe erfasst werden sollen). Außerdem kann der Mehrwertsteuersatz angepasst werden. Die Anpassung des Mehrwertsteuersatz wird bei der Berechnung der Bruttoausgaben der jeweiligen Kostengruppe berücksichtigt, welche automatisiert erfolgt.

Zu beachten ist außerdem, dass die "Förderfähigen Ausgaben" die Nettoausgaben nicht übersteigen dürfen, wenn die Kontrollbox "MwSt. förderfähig" nicht mit einem Haken versehen ist. Zusätzlich erfolgt ein Hinweis durch eine Plausibilitätsprüfung. Ist die Kontrollbox "MwSt. förderfähig" mit einem Haken versehen, ist zu beachten, dass die "Förderfähigen Ausgaben" die Bruttoausgaben nicht übersteigen. Zusätzlich erfolgt an dieser Stelle ein Hinweis durch eine Plausibilitätsprüfung.

Nachdem die Auswahl des Fördergegenstandes erfolgt ist, ist die Seite über den Button Nächste Seite zu speichern und auf die nächste Seite zu wechseln.

#### 3.7 Finanzierungsplan

Der Finanzierungsplan gliedert sich in zwei Abschnitte. Im oberen Bereich erfolgt die Darlegung der Finanzierung. Im unteren Bereich erfolgt die Aufteilung der Zuwendung innerhalb der Jahre des Durchführungszeitraums.

| Finanzierungsplan                |                        |        |   |             |              |
|----------------------------------|------------------------|--------|---|-------------|--------------|
|                                  |                        |        |   | Fördersatz: | % 100,00     |
| Mittelart                        |                        |        |   |             | Betrag in €  |
| 1.1. Eigenmittel (bar)           |                        |        |   |             | 0,00         |
| 1.2 Eigenleistungen (unbar)      |                        |        |   |             | 0,00         |
| 1.3 Kredite                      |                        |        |   |             | 0,00         |
| 1. Eigenmittel auf Gesamtausga   | aben                   |        |   |             | 0,00         |
| 2.1 Leistungen Dritter           |                        |        |   |             | 0,00         |
| 2.2 Andere öffentliche Zuschüsse | 2                      |        |   |             | 0,00         |
| 2. Fremdmittel                   |                        |        |   |             | 0,00         |
| 3. Zuwendung                     |                        |        |   |             | 132.738,27   |
| 4. Gesamtfinanzierung (1. + 2.   | + 3.)                  |        |   |             | 132.738,27   |
| 5. Gesamtaufwendungen laut K     | Kostenplan             |        |   |             | 132.738,27   |
| Fördermittelgeber anderer ö      | öffentlicher Zuschüsse |        |   |             |              |
| Zuwendung je Jahr                |                        |        |   |             | + Hinzufügen |
|                                  | 2024                   | € 0,00 |   | Î           |              |
|                                  | Gesamt:                | € 0,00 | 9 |             |              |

| Feld                              | Erläuterung                                     |
|-----------------------------------|-------------------------------------------------|
| Fördersatz                        | Vorbelegung durch Vorgabe aus der Richtlinie    |
|                                   | bzw. Verwaltungsvorschrift in Abhängigkeit des  |
|                                   | gewählten Fördergegenstandes, entsprechend der  |
|                                   | Vorgabe in der jeweiligen Fördervorschrift ist  |
|                                   | dieses Feld editierbar                          |
| 1.1 Eigenmittel (bar)             | Erfassungsfeld                                  |
| 1.2 Eigenleistung (unbar)         | Erfassungsfeld                                  |
| 1.3 Kredite                       | Erfassungsfeld                                  |
| 1. Eigenmittel auf Gesamtausgaben | Berechnung 1.1+1.2+1.3                          |
| 2.1 Leistungen Dritter            | Erfassungsfeld                                  |
| 2.2 andere öff. Zuschüsse         | Erfassungsfeld für andere öffentliche Zuschüsse |
| 2. Fremdmittel                    | Berechnung 2.1+2.2                              |
| 3. Zuwendung                      | Berechnung: förderfähige Ausgaben aus dem       |
|                                   | Kostenplan multipliziert mit dem Fördersatz     |
| 4. Gesamtfinanzierung             | Berechnung 1+2+3                                |
| 5. Gesamtausgaben laut Kostenplan | Vorbelegung aus Kostenplan (Bruttoausgaben)     |

Fördermittelgeber anderer öffentlicher Zuschüsse: Erfassungsfeld (Pflichtfeld, wenn 2.2 gefüllt)

Im unteren Teil des Finanzierungsplanes ist die beantragte Zuwendung auf die Jahresscheiben aufzuteilen. Über "+ Hinzufügen" wird die geplant abzurufende Zuwendung, dem Durchführungszeitraum entsprechend, auf die einzelnen Jahre verteilt. Beim Hinzufügen einer neuen Zeile wird diese mit dem höchsten Jahr +1 vorbelegt. Die Summe der einzelnen Jahre muss dem Feld 3. Zuwendung aus dem Finanzierungsplan entsprechen.

| uwendung je Jahr |         |              | + Hinzufügen  |
|------------------|---------|--------------|---------------|
|                  | 2024    | € 130.000,00 |               |
|                  | 2025    | € 2.738,27   |               |
|                  | Gesamt: | € 132.738,27 |               |
| Vorherige Seite  |         |              | Nächste Seite |

#### 3.8 Indikatoren

Um die Zielerreichung des Projekts bewerten zu können, sind konkrete Indikatoren (Kennzahlen) und jeweils ein Zielwert pro Indikator anzugeben. Die Indikatoren sind vom zuvor ausgewählten Fördergegenstand abhängig.

| Indi   | katoren                                                                                                    |
|--------|----------------------------------------------------------------------------------------------------|
| 1      | R. 37 Anzahl der geschaffenen Arbeitsplätze (Anzahl mit Nachkomma)                                                                                                    |
| 2      | R. 37 Anzahl der geschaffenen Arbeitsplätze für Frauen (Anzahl mit Nachkomma)                                                                                                    |
| 3<br>0 | R. 37 Anzahl der geschaffenen Arbeitsplätze für Männer (Anzahl mit Nachkomma)                                                                                                    |
| 4      | R. 37 Anzahl der gesicherter Arbeitsplätze (Anzahl mit Nachkomma)                                                                                                    |
| 5<br>0 | R. 37 Anzahl der gesicherter Arbeitsplätze für Frauen (Anzahl mit Nachkomma)                                                                                                    |
| 6<br>1 | R. 37 Anzahl der gesicherter Arbeitsplätze für Männer (Anzahl mit Nachkomma)                                                                                                    |
| 7      | R.41 Anzahl der ländlichen Bevölkerung, die durch das Vorhaben von einem verbesserten Zugang zu dienstleistungen und<br>Infrastruktur profitiert.       (Anzahl)         66.421       (Anzahl) |
|        | Vorherige Seite Nächste Seite                                                                                                    |

#### 3.9 Begründung

Basierend auf den Vorgaben der Landeshaushaltsordnung Mecklenburg-Vorpommern ist die Notwendigkeit der Umsetzung des Vorhabens, die Notwendigkeit der Förderung oder Finanzierung sowie die Auswirkungen auf den Finanzhaushalt nachvollziehbar zu begründen.

| Begründung                                                                                                    |
|----------------------------------------------------------------------------------------------------|
| Notwendigkeit des Vorhabens                                                                                                    |
| u.a. Raumbedarf, Standort, Konzeption, Ziel, Zusammenhang mit anderen Vorhaben bzw. mit Vorhaben desselben Aufgabenbereiches in<br>vorhergehenden oder folgenden Jahren, alternative Möglichkeiten, Nutzen |
|                                                                                                    |
|                                                                                                    |
|                                                                                                    |
| Notwendigkeit der Förderung und Finanzierung                                                                                                    |
| u.a. Eigenmittel, Förderhöhe, Landesinteresse am Vorhaben, alternative Förderungs- und Finanzierungsmöglichkeiten                                                                                          |
|                                                                                                    |
|                                                                                                    |
|                                                                                                    |
|                                                                                                    |
|                                                                                                    |
| Finanz- und haushaltswirtschaftliche Auswirkungen                                                                                                    |
| u.a. angestrebte Auslastung, Kostendeckungsgrad, Tragbarkeit der Folgelasten für Antragsteller, Finanzlage des Antragstellers                                                                              |
|                                                                                                    |
|                                                                                                    |
|                                                                                                    |
|                                                                                                    |

#### 3.10 weitere Angaben

Je nach Art und Umfang des Projektes können weitere Angaben zur Bewertung und Einordnung des Projektes sowie zur Evaluierung von Daten, notwendig sein. Die im Rahmen des Förderantrages geforderten fachlichen Angaben der Antragstellenden sind vom jeweils zuvor ausgewählten Fördergegenstand abhängig.

| Wei | itere Angaben                                                                         |
|-----|---------------------------------------------------------------------------------------|
| 1   | R.27: Umwelt- oder Klimaleistung durch Investitionen in ländlichen Gebieten (ja/nein) |
|     | ● ja                                                                                  |
|     | O nein                                                                                |
| 2   | R.39: Entwicklung der ländlichen Wirtschaft (ja/nein)                                 |
|     | ● ja                                                                                  |
|     | O nein                                                                                |
|     |                                                                                       |

#### 3.11 Anlagen

#### Projektauswahlkriterien

In einigen Fällen sind die Angaben für die Projektauswahlkriterien zu erfassen. Die Projektauswahlkriterien werden nur in Förderanträgen angegeben, in denen auch eine Auswahl zum Tragen kommt.

#### Projektauswahlkriterien

| Allgemeine Kriterien des Betriebes /Antragstellers (AS) |          |
|---------------------------------------------------------|----------|
| Junglandwirt/innen /Existenzgründer/innen               |          |
| 🔘 ja (2 Punkte)                                         |          |
| nein (0 Punkte)                                         |          |
| Ökozertifiziertes Unternehmen /gerade in Umstellung     |          |
| ja (3 Punkte)                                           |          |
| O nein (0 Punkte)                                       |          |
| LVZ < 30                                                |          |
| ja (3 Punkte)                                           |          |
| O nein (0 Punkte)                                       |          |
| LVZ < 40                                                |          |
| 🔿 ja (2 Punkte)                                         |          |
| nein (0 Punkte)                                         |          |
| LVZ ≤ 50                                                |          |
| O ja (1 Punkt)                                          |          |
| nein (0 Punkte)                                         |          |
| < Zurück                                                | > Weiter |

#### Anhänge

Unter den Anhängen/Anlagen gibt es pflichtige Anlagen, entfallbare Anlagen und optionale Anlagen. Wird eine entfallbare Anlage in Abhängigkeit des Projektes nicht beigebracht, so ist der Grund anzugeben, warum diese Anlage nicht erforderlich und somit nicht eingereicht wird. Je Anhang/Anlage können mehrere Dokumente hochgeladen werden. Hierbei ist von den Antragstellenden auf eine nachvollziehbare und eindeutige Dokumentbezeichnung zu achten.

Pflichtanlagen sind durch das Symbol: <sup>9</sup> gekennzeichnet. Der Schieberegler ist inaktiv, die Anlage muss zwingend eingereicht werden.

| Beschluss der LAG zu Mitfinanzierung des Vorhabens | atei(en) hochladen 🌗 |
|----------------------------------------------------|----------------------|
|----------------------------------------------------|----------------------|

Pflichtanlagen entfallbar, sind durch das Symbol: <sup>9</sup> gekennzeichnet. Der Schieberegler kann aktiv gesteuert werden, wird dieser auf inaktiv gesetzt, muss die Anlage nicht beigebracht werden, es muss jedoch eine Begründung für das Entfallen angegeben werden.

| Anlage KOFI-L                               | 🕕 Datei(en) hochladen 🚺 |
|---------------------------------------------|-------------------------|
| Anhang entfällt. Bitte Begründung eingeben. | 9                       |

Optionale Anlage Schieberegler kann aktiv gesteuert werden, keine weiteren Angaben nötig.

| Stammdatenbogen (Optional)                                                                                       | 🕕 Datei(en) hochladen              |
|----------------------------------------------------------------------------------------------------|------------------------------------|
| Freie Anhänge                                                                                                    | ·                                  |
| Das Einfügen einer selbst gewählten Anlage ist über die Schaltfläche<br>Die Anlage ist entsprechend zu benennen. | Dateen her ablegen oder aussellten |
| Freier Anhang                                                                                                    |                                    |
| Bezeichnung                                                                                                    |                                    |
| Fotodokumentation Sanierung Fenster                                                                              |                                    |

Nach dem Speichern wird die freie Anlage auch in der Liste der einzureichenden Anlagen aufgeführt.

Speichern Abbrechen

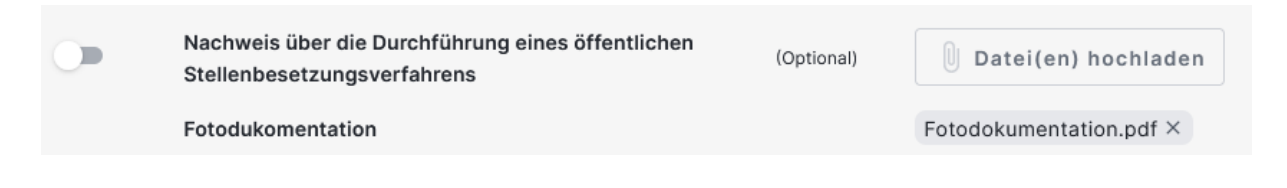

#### 3.12 Meldungen

Liegt ein Fehler vor (z.B. es fehlt eine pflichtige Angabe im Antrag oder eine pflichtige Anlage), so wird das Einreichen des Antrages unterbunden. Unter dem Punkt "Meldungen" sind alle Fehler, die das Einreichen verhindern aufgelistet. Durch Anklicken der jeweiligen Meldung gelangen die Antragstellenden an die fehlerhafte Stelle und können diese direkt korrigieren.

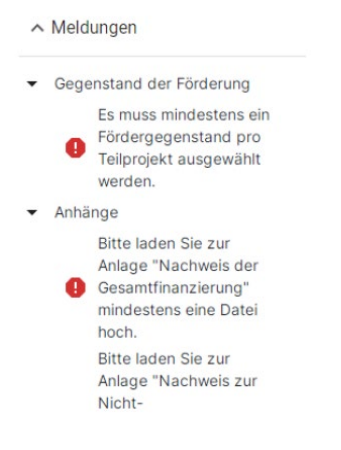

Unter den Meldungen werden auch Warnungen (das Einreichen ist dennoch möglich) und Hinweise (Informationen für die Antragstellenden) in Abhängigkeit der jeweiligen Förderrichtlinie /Verwaltungsvorschrift und in Abhängigkeit der Antragsangaben dargestellt.

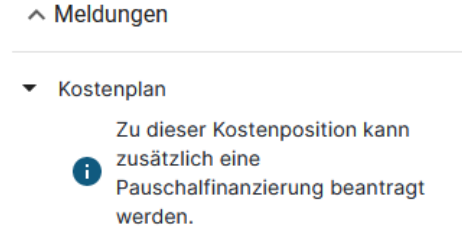

#### 4. Einreichen eines Antrages

Ist die Bearbeitung des Antrags abgeschlossen, ist die Aktion "Bearbeitung beenden" im Menü auszuführen.

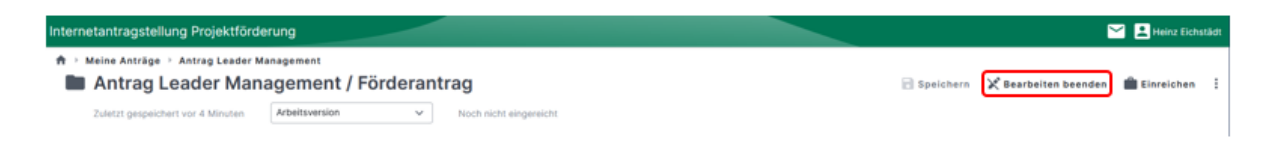

Sind alle Prüfungen in einem Antrag erfolgreich abgeschlossen (keine offenen Fehler), kann der Antrag über die Aktion "Einreichen" im Menü eingereicht werden.

| Internetantragstellung Projektförde | rung                                                                                                    |   |                        |         | 🔛 👱 Heinz Eichstädt                      |
|-------------------------------------|----------------------------------------------------------------------------------------------------|---|------------------------|---------|------------------------------------------|
| Antrag Leader Ma                    | <ul> <li>Meine Anträge - Anträg Leader Management</li> <li>Antrag Leader Management / Förderantrag</li> </ul> |   |                        | 📄 Speid | hern 🔀 Bearbeiten beenden 💼 Einreichen 🗄 |
| Zuletzt gespeichert vor 4 Minuten   | Arbeitsversion                                                                                                | ~ | Noch nicht eingereicht |         |                                          |

Es öffnet sich der Einreichassistent.

Im Einreichassistent werden die bearbeiteten Anträge nach "Einreichbare Anträge" und "Nicht einreichbare Anträge" unterschieden. Die Einordnung erfolgt in Abhängigkeit der noch offenen Meldungen im jeweiligen Antrag.

Hier ist der einzureichende Antrag in der Kategorie "Einreichbare Anträge" über Anhaken auszuwählen und die Aktion "Weiter" auszuführen.

| ★ · Einreichassistent Einreichassistent | t                                                                             |           |                                        |             |              |          | × Abbrechen |
|-----------------------------------------|-------------------------------------------------------------------------------|-----------|----------------------------------------|-------------|--------------|----------|-------------|
| Antrag                                  | o                                                                             | Kontrolle |                                        | Erklärungen |              | Absenden |             |
|                                         | Einreichbare Anträge (2)<br>Bitte wählen Sie die einzureichenden Anträge aus: |           |                                        |             |              |          |             |
|                                         | Antrag Leader Management                                                      |           | Aktenzeichen<br>Noch nicht eingereicht |             | Förderantrag |          |             |
|                                         |                                                                               |           |                                        |             | > Weiter     |          |             |

Es erfolgt eine nochmalige Prüfung des Antrags.

| ♠ → Einreichassistent Einreichassiste | nt                                                                                                    |                                        |              |               | × Abbrechen |
|---------------------------------------|----------------------------------------------------------------------------------------------------|----------------------------------------|--------------|---------------|-------------|
| Antr                                  | agsauswahl                                                                                               | Kontrolle                              | Erklärungen  | O<br>Absenden |             |
|                                       | Folgende Fehlermeldungen sind in Ihren An<br>Möchten Sie trotz der vorhandenen Fehler weiter einreichen? | trägen vorhanden:                      |              |               |             |
|                                       | <ul> <li>Antrag Leader Management</li> <li>Es sind keine Hinweise oder Warnungen vorhanden.</li> </ul>   | Aktenzeichen<br>Noch nicht eingereicht | Förderantrag | <b>I</b>      |             |
|                                       | < Zurück                                                                                                 |                                        |              | > Weiter      |             |

Über die Aktion "Weiter" gelangen die Antragstellenden zu den "Hinweisen und Erklärungen zum Antrag" und der "Subventionserheblichen Erklärung". Beide Dokumente müssen durch Anklicken der pdf-Datei heruntergeladen und gelesen werden und können erst im Anschluss durch Anhaken bestätigt werden.

| inweise und Erklärungen<br>tte laden Sie die rechtlichen Dokumente herunter und                                                    | bestätigen anschließend, dass Sie diese gelesen haben:                                                                   |              |   |
|----------------------------------------------------------------------------------------------------|----------------------------------------------------------------------------------------------------|--------------|---|
| Antrag Leader Management                                                                                                    | Aktenzeichen<br>Noch nicht eingereicht                                                                                   | Förderantrag | ĩ |
| Hinweise und Erklärungen zum Antrag 🏧                                                                                              |                                                                                                    |              |   |
| · · · ·                                                                                                    |                                                                                                    |              |   |
| Die Hinweise und Erklärungen wurden von mir/                                                                                       | uns gelesen und ich/wir bestätige/n die Erklärungen.                                                                     |              |   |
| Die Hinweise und Erklärungen wurden von mir/v Subventionserhebliche Erklärung     Ich/Wir bestätigen die subventionserhebliche Erk | uns gelesen und ich/wir bestätige/n die Erklärungen.<br>Iärung und dass die von mir/uns getätigten Angaben korrekt sind. |              |   |

Im Anschluss ist die Aktion "Weiter" aktiv. Durch Ausführen dieser Aktion gelangen die Antragstellenden im Einreichassistent zum letzten Arbeitsschritt. Hier ist die Aktion "Einreichen" auszuführen.

| <ul> <li>Einreichassistent</li> <li>Einreichassister</li> </ul> | nt                                   |                  |                                        |             |                        |          |
|-----------------------------------------------------------------|--------------------------------------|------------------|----------------------------------------|-------------|------------------------|----------|
| Antra                                                           | gsauswahl                            | Kontrolle        |                                        | Erklärungen |                        | Absenden |
| 1                                                               | Die vorgemerkten Anträge können eing | gereicht werden: |                                        |             |                        | ^        |
|                                                                 | Antrag Leader Management             |                  | Aktenzeichen<br>Noch nicht eingereicht |             | Förderantrag           |          |
|                                                                 |                                      |                  |                                        |             | <b>&gt;</b> Einreichen |          |

Mit dem erfolgreichen Einreichen des Antrags wird über die Schaltfläche <sup>Quittung</sup> eine Quittung mit den eingereichten Anhängen sowie über die Schaltfläche <sup>Förderantrag</sup> eine pdf-Datei für den Druck des jeweils eingereichten Antrages generiert. Beide Dokumente können heruntergeladen, gespeichert und ausgedruckt werden.

#### 2. Zahlungsantrag

| Meine Anträge    |                                  |                |
|------------------|----------------------------------|----------------|
|                  | Zuletzt geöffnet                 |                |
|                  | Förderantrag - Imkereizuschuss_1 | vor 2 Minuten  |
|                  | Imkereizuschuss_1                | vor 2 Minuten  |
| Antragsübersicht | LEADER Management 2. Antrag      | vor 59 Minuten |
|                  |                                  |                |

Durch Anklicken der "Antragsübersicht" öffnet sich eine Übersicht "Meine Anträge". Hier werden alle Projekte des Antragstellers in einer Liste aufgeführt. Oberhalb der Übersicht können die Anträge nach dem Status des Zustands gefiltert und sortiert werden.

# A Moine Anträge

| Vach Status filtern 🗸 🗸 Sortiert nach | irstelldatum 🗸                                                               |                                       |          |
|---------------------------------------|------------------------------------------------------------------------------|---------------------------------------|----------|
|                                       | Förderantrag Kita Löwenzahn Noch nicht eingereicht<br>Neuer Förderantrag     | € 0,00 Bewilligt<br>€ 0,00 Ausgezahlt | Angelegt |
|                                       | Förderantrag Kalamitätsvorsorge Noch nicht eingereicht<br>Neuer Förderantrag | € 0,00 Bewilligt<br>€ 0,00 Ausgezahlt | Angelegt |
|                                       | Förderantrag Gebäudeumbau Noch nicht eingereicht<br>Neuer Förderantrag       | € 0,00 Bewilligt<br>€ 0,00 Ausgezahlt | Angelegt |

Folgende Statusvarianten kann ein Antrag einnehmen.

| Status        | Bedeutung                                                        |
|---------------|------------------------------------------------------------------|
| Abgeschlossen | Das Projekt wurde erfolgreich beendet. Es können keine neuen     |
|               | Anträge mehr gestellt oder bestehende bearbeitet werden.         |
| Aktiv         | Das Projekt wurde bei der Verwaltung eingereicht und besitzt ein |
|               | Aktenzeichen. Es können neue Anträge (z.B. Zahlungsantrag,       |
|               | Änderungsantrag oder Verwendungsnachweis) gestellt und           |
|               | bestehende bearbeitet werden.                                    |
| Angelegt      | Das Projekt hat noch kein Aktenzeichen erhalten. Der zugehörige  |
|               | Förderantrag wurde noch nicht bei der Bewilligungsbehörde        |
|               | eingereicht und ist in der Verwaltung unbekannt.                 |
| Zurückgezogen | Das Projekt wurde von Antragstellerseite zurückgezogen. Es       |
|               | können keine neuen Anträge mehr gestellt oder bestehende         |
|               | bearbeitet werden.                                               |
| Zweckgebunden | Das aktive Fördergeschehen für dieses Projekt ist abgeschlossen. |
| _             | Es befindet sich im Zeitraum der Zweckbindung. Ggf. sind         |
|               | Nachweise über die korrekte Nutzung der Fördermittel zu          |
|               | erbringen.                                                       |

Ein Zahlungsantrag lässt sich nur erfassen und einreichen, wenn ein bewilligter Förderantrag vorliegt. Durch Anklicken des entsprechenden Projektes im Listeneintrag wird dieses geöffnet.

| lach Status filtern 🗸 | Sortiert nach Erstelldatum |                                                  |                              |                                            |          |  |  |
|-----------------------|----------------------------|--------------------------------------------------|------------------------------|--------------------------------------------|----------|--|--|
|                       |                            | Leader Managementantrag_1<br>Neuer Förderantrag  | Eingereicht am<br>12.02.2024 | € 0,00 Bewilligt<br>€ 0,00 Ausgezahlt      | Angelegt |  |  |
|                       |                            | LEADER Management 2. Antrag<br>AZ 702124000009   | Eingereicht am<br>12.02.2024 | € 28.750,00 Bewilligt<br>€ 0,00 Ausgezahlt | Aktiv 0  |  |  |
|                       |                            | Antrag auf Imkereizuschuss<br>Neuer Förderantrag | Noch nicht eingereicht       | € 0,00 Bewilligt<br>€ 0,00 Ausgezahlt      | Angelegt |  |  |
|                       |                            | Imkereizuschuss<br>Neuer Förderantrag            | Noch nicht eingereicht       | € 0,00 Bewilligt<br>€ 0,00 Ausgezahlt      | Angelegt |  |  |
|                       |                            | Imkereizuschuss_1<br>Neuer Förderantrag          | Noch nicht eingereicht       | € 0,00 Bewilligt<br>€ 0,00 Ausgezahlt      | Angelegt |  |  |

Über die Schaltfläche "Antrag hinzufügen" können dem Förderprojekt eine Vielzahl von weiteren Anträgen (Teilvorgängen), wie z.B. ein Zahlungsantrag, hinzugefügt werden.

| Bewilligt           | €          | Gezahlt | Ħ | Offen |        | Bewilligungszeitraum |
|---------------------|------------|---------|---|-------|--------|----------------------|
| Bewilligung Cahlung | Verwendung |         |   |       | ⊕ Antr | ag hinzufügen        |

Es öffnet sich der Einfügen Dialog für das Einfügen weiterer Teilvorgänge. Aus der Auswahlliste ist vorliegend der Zahlungsantrag auszuwählen.

#### ♠ → Meine Anträge Neuen Antrag anlegen

| Antrag *                                                                                                    |        |
|----------------------------------------------------------------------------------------------------|--------|
|                                                                                                    | $\sim$ |
|                                                                                                    |        |
| Vorzeitiger Maßnahmebeginn                                                                                                    |        |
|                                                                                                    |        |
| Anderungsantrag                                                                                                    |        |
| Fördernehmerwechsel                                                                                                    |        |
| i or we made in a construction of the construction of the construc |        |
| Mittelumbewilligung                                                                                                    |        |
|                                                                                                    |        |
| Zahlungsantrag                                                                                                    |        |
| Endverwendungsnachweis                                                                                                    |        |
| Endverwendungshachweis                                                                                                    |        |

Anschließend ist Auswahl über die Schaltfläche "Anlegen" zu bestätigen.

#### 🕈 → Meine Anträge

Neuen Antrag anlegen

|                        | Antrag *<br>Zahlungsantrag |                   |
|------------------------|----------------------------|-------------------|
|                        |                            | Abbrechen Anlegen |
| · · · · <del>·</del> · | 7                          |                   |

Daraufhin wird ein neuer Teilvorgang "Zahlungsantrag" angelegt. Im oberen Teil dieses Teilvorganges wird der aktuelle Stand der Bewilligung angegeben. Vorliegend wurden 28.750,00 EURO als förderfähig von der Bewilligungsbehörde anerkannt und als Zuwendungsbetrag bewilligt. Es wurde bisher kein Betrag abgerechnet und aktuell ist kein Betrag zur Abrechnung vorgesehen. Damit steht der vollständige Bewilligungsbetrag von 28.750,00 EURO für die Abrechnung von Zahlungsanträgen zur Verfügung.

| Zuletzt gespeichert vor 3 Minuten          | Arbeitsversion 🗸      | Noch nicht eingereicht |             |               |               |                     |
|--------------------------------------------|-----------------------|------------------------|-------------|---------------|---------------|---------------------|
| ∧ Zahlungsantrag                           | Rechnungserfassung    |                        |             | ↑ Exportieren | ↓ Importieren | 🖍 Manuell erfasser  |
| <ul> <li>1 Abrechnungserfassung</li> </ul> | Förderfähige Ausgaben | € 28.750,00            | € 0,00      | € 0,00        | € 28.750,00   | 12.02.2024 -        |
| 1.1 Rechnungserfassung                     | Zuwendungen           | € 28,750,00            | € 0,00      | € 0.00        | € 28,750.00   | 31.12.2025          |
| 1.2 Vereinfachte Abrechnung                | -                     |                        |             |               |               |                     |
| 2 Kostengruppenansicht                     |                       | Bewilligt              | Abgerechnet | Aktuell       | Offen         | Bewilligungszeitrau |
| 3 Bankverbindung                           |                       |                        |             |               |               |                     |
| 4 Anlagen                                  |                       |                        |             |               |               |                     |
| v Meldunnen                                |                       |                        |             |               |               |                     |

#### 2.1 Rechnungserfassung

Im Punkt 1.1 Rechnungserfassung können nun die abzurechnenden Rechnungen erfasst werden. Dafür ist die Schaltfläche "Manuell erfassen" zu betätigen. Im Anschluss öffnet sich der Erfassungsdialog für die Rechnungen.

| Rechnung erfassen / b        | earbeiten                 |                  |                |
|------------------------------|---------------------------|------------------|----------------|
| Angaben Auftragnehmer        |                           |                  |                |
| Rechnungssteller             | Rechnungsnummer           | Auftragsdatum    | Rechnungsdatum |
|                              |                           | TT.MM.JJJJ 📋 🌖   | TT.MM.JJJJ 📋 🌗 |
| Belege                       |                           |                  |                |
| Rechnungsbeleg:              | Datei(en)<br>hochladen    |                  |                |
| Zahlungsnachweise:           | Hinzufügen 🌗              |                  |                |
| Beträge                      |                           |                  |                |
| Nettobetrag                  | Mehrwertsteuer            | Skonti / Rabatte | Bruttobetrag   |
|                              |                           |                  | € 0,00         |
| Zuordnung zum Projekt        |                           |                  |                |
| Teilprojekt                  |                           |                  |                |
| Kostengruppe / Kostenart     |                           |                  |                |
| Bitte auswählen              | × (                       |                  |                |
| Rechnungsposition (optional) | davon förderfähig (netto) |                  |                |
|                              |                           | Abbrechen Speic  | hern           |

FeldErläuterungRechnungsausstellererfassen, von wem die Rechnung ausgestellt<br/>wurdeRechnungsnummererfassen der RechnungsnummerAuftragsdatumerfassen des AuftragsdatumsRechnungsdatumerfassen des RechnungsdatumsRechnungsbeleghochladen der Rechnung

| Zahlungsnachweis  | hochladen des Nachweises, dass die betreffende<br>Rechnung bezahlt wurde<br>Zahlungsnachweis erfassen / bearbeiten                                                                                                    |  |  |  |
|-------------------|----------------------------------------------------------------------------------------------------|--|--|--|
|                   | Aus anderer Rechnung Aus Datei laden                                                                                                    |  |  |  |
|                   | ✓ Datei Kontobeleg Zahlung Maier GmbH.pdf eingelesen.                                                                                                    |  |  |  |
|                   | Gezahlt durch Gezahlt am                                                                                                    |  |  |  |
|                   | Antragstelle 06.02.2024 ×                                                                                                    |  |  |  |
|                   | Speichern Abbrechen                                                                                                    |  |  |  |
|                   | Hier ist weiterhin zu erfassen wer und wann die<br>Rechnung bezahlt hat/wurde. Anschließend ist die<br>Schaltfläche "Speichern" zu betätigen.                                                                                                    |  |  |  |
| Nettobetrag       | erfassen des Nettobetrages                                                                                                    |  |  |  |
| Mehrwertsteuer    | erfassen des Mehrwertsteueranteils                                                                                                    |  |  |  |
| Skonti/ Rabatte   | erfassen der eingeräumten Skonti/ Rabatte, auch                                                                                                    |  |  |  |
|                   | 0,00 zulässig                                                                                                    |  |  |  |
| Bruttobetrag      | keine Erfassung, wird errechnet                                                                                                    |  |  |  |
| Teilprojekt       | keine Erfassung/Bearbeitung                                                                                                    |  |  |  |
| Kostengruppe      | Auswahlbox der bewilligten Kostengruppen (KG).<br>Hier ist die KG auszuwählen, zu der die Rechnung<br>gehört. Lässt sich eine Rechnung mehreren KG zu<br>ordnen, ist die Rechnung entsprechend<br>aufzuteilen.                                                                        |  |  |  |
| Rechnungsposition | Erfassung der Rechnungsposition (optional).<br>Dieses Feld kann in der Regel frei bleiben. Es ist<br>z.B. dann zu füllen, wenn verschiedene<br>Kostengruppen durch die Rechnung<br>angesprochen werden. Dann sind die<br>Rechnungspositionen bzw. der Rechnungsbetrag<br>aufzuteilen. |  |  |  |
| davon förderfähig | erfassen des vom Antragsteller als förderfähig betrachteten Betrages                                                                                                    |  |  |  |

#### Rechnung erfassen / bearbeiten

| Rechnungssteller                                                                                                    | Rechnungsnummer                                              | Auftragsdatum            | Rechnungsda                 | tum |
|----------------------------------------------------------------------------------------------------|--------------------------------------------------------------|--------------------------|-----------------------------|-----|
| Maier GmbH                                                                                                    | 124-2024                                                     | 15.02.2024               | 16.02.2024                  | × 🗖 |
| Belege                                                                                                    |                                                              |                          |                             |     |
| Rechnungsbeleg: Re                                                                                                    | echnungsbeleg Maie $	imes$                                   |                          |                             |     |
| ahlungsnachweise:                                                                                                    | Hinzufügen                                                   |                          |                             |     |
| Kontobeleg Zahlung Maie                                                                                                    | r GmbH.pdf                                                   |                          |                             |     |
| gezahlt von Antragstelle a                                                                                                    | am 17 02 2024                                                |                          |                             |     |
| Beträge                                                                                                    | Mohruertetauer                                               | Skanti / Dabatta         | Bruttobotroo                |     |
| 3eträge<br>Nettobetrag                                                                                                    | Mehrwertsteuer                                               | Skonti / Rabatte         | Bruttobetrag                |     |
| Beträge<br>Nettobetrag<br>12.575,26                                                                                                    | Mehrwertsteuer<br>2.389,30                                   | Skonti / Rabatte         | Bruttobetrag<br>€ 14.964,56 |     |
| Seträge<br>Nettobetrag<br>12.575,26<br>Zuordnung zum Projekt                                                                                                | Mehrwertsteuer<br>2.389,30                                   | Skonti / Rabatte<br>0,00 | Bruttobetrag<br>€ 14.964,56 |     |
| Beträge<br>Nettobetrag<br>12.575,26<br>Zuordnung zum Projekt<br>Feilprojekt                                                                                 | Mehrwertsteuer<br>2.389,30                                   | Skonti / Rabatte         | Bruttobetrag<br>€ 14.964,56 |     |
| Beträge<br>Nettobetrag<br>12.575,26<br>Zuordnung zum Projekt<br>Teilprojekt                                                                                 | Mehrwertsteuer<br>2.389,30                                   | Skonti / Rabatte<br>0,00 | Bruttobetrag<br>€ 14.964,56 |     |
| Beträge<br>Nettobetrag<br>12.575,26<br>Zuordnung zum Projekt<br>Teilprojekt<br>Kostengruppe / Kostenart                                                     | Mehrwertsteuer<br>2.389,30                                   | Skonti / Rabatte<br>0,00 | Bruttobetrag<br>€ 14.964,56 |     |
| Beträge<br>Nettobetrag<br>12.575,26<br>Zuordnung zum Projekt<br>Teilprojekt<br>Kostengruppe / Kostenart<br>Personalausgaben                                 | Mehrwertsteuer<br>2.389,30                                   | Skonti / Rabatte<br>0,00 | Bruttobetrag<br>€ 14.964,56 |     |
| Beträge<br>Nettobetrag<br>12.575,26<br>Zuordnung zum Projekt<br>Teilprojekt<br>Kostengruppe / Kostenart<br>Personalausgaben<br>Rechnungsposition (optional) | Mehrwertsteuer<br>2.389,30<br>v<br>davon förderfähig (netto) | Skonti / Rabatte<br>0,00 | Bruttobetrag<br>€ 14.964,56 |     |

Unter dem Punkt 1.2 Vereinfachte Abrechnung werden, wenn vorhanden, automatisch die Kostenpauschalen in Abhängigkeit der abgerechneten Rechnungen ausgewiesen. Hier z.B. 15% der Personalkosten als Sachkostenpauschale.

| Ve | Vereinfachte Abrechnung |                                                    |                        |                                 |        |  |  |  |
|----|-------------------------|----------------------------------------------------|------------------------|---------------------------------|--------|--|--|--|
| 1  | Teilprojekt             | Kostengruppe /<br>Kostenart<br>Sachkostenpauschale | Gesamtbetrag<br>€ 0,00 | Davon förderfähig<br>€ 2.244,68 | /<br>1 |  |  |  |

#### 2.2 Kostengruppenansicht

Auf dieser Karte werden die bewilligten und in den Zahlungsanträgen abgerechneten Beträge je Kostengruppe gegenübergestellt. Eine Bearbeitung/ Erfassung ist hier nicht möglich.

| Kostengruppenansicht |                     |             |             |             |            |  |
|----------------------|---------------------|-------------|-------------|-------------|------------|--|
|                      | Personalausgaben    | Bewilligt   | Abgerechnet | Aktuell     | Offen      |  |
| 1                    |                     | € 25.000,00 | € 0,00      | € 14.964,56 | € 10.35,44 |  |
|                      | Orablantananahala   | Bewilligt   | Abgerechnet | Aktuell     | Offen      |  |
| 2                    | Sachkostenpauschale | € 3.750,00  | € 0,00      | € 2.244,68  | € 1.505,32 |  |

#### 2.3 Karte Bankverbindung

Auf der Karte Bankverbindung kann, wenn es erforderlich ist, eine von den Stammdaten abweichende Kontoverbindung hinterlegt werden. Diese Bankverbindung kommt nur für diesen Zahlungsantrag zur Anwendung.

| Bankverbindung | ≕ <sub>+</sub> Bankverbindung hinzufügen |
|----------------|------------------------------------------|
|                |                                          |

Über die Schaltfläche "Bankverbindung hinzufügen" wird der Erfassungsdialog für eine neue Bankverbindung geöffnet.

| Kontoinhaber           |  |
|------------------------|--|
| Mustermann Muser       |  |
| IBAN                   |  |
| DE07123412341234123412 |  |
| BIC                    |  |
| BELADEBEXXX            |  |
| Bank                   |  |
| Berliner Sparkasse     |  |

Nachdem die Bankverbindung erfasst wurde, ist die Schaltfläche "Übernehmen" zu betätigen. Damit wird die erfasste Bankverbindung Bestandteil des Zahlungsantrages und wird auf der Karte Bankverbindung ausgewiesen.

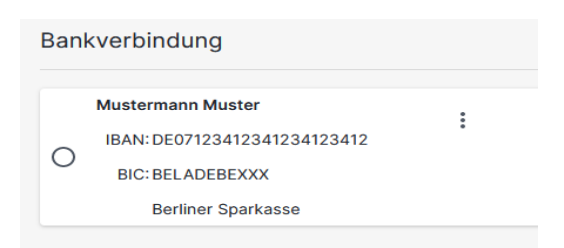

Durch ein Bestätigungsklick in das Kontrollfeld, wird die hier erfasste und hinterlegte Bankverbindung für diesen Zahlungsantrag verwendet.

| Banl | verbindung                   |   |
|------|------------------------------|---|
|      | Mustermann Muster            | : |
|      | IBAN: DE07123412341234123412 |   |
|      | BIC: BELADEBEXXX             |   |
|      | Berliner Sparkasse           |   |

#### 2.4 Anlagen und Anhänge

Unter den Anhängen/Anlagen gibt es pflichtige Anlagen, entfallbare Anlagen und optionale Anlagen. Wird eine entfallbare Anlage in Abhängigkeit des Projektes nicht beigebracht, so ist der Grund anzugeben, warum diese Anlage nicht erforderlich und somit nicht eingereicht wird. Je Anhang/Anlage können mehrere Dokumente hochgeladen werden. Hierbei ist von den Antragstellenden auf eine nachvollziehbare und eindeutige Dokumentenbezeichnung zu achten.

Bei Pflichtanlagen ist der Schieberegler inaktiv, die Anlage muss zwingend eingereicht werden.

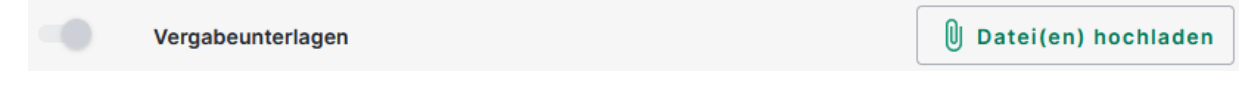

Pflichtanlagen entfallbar kann der Schieberegler aktiv gesteuert werden, wird dieser auf inaktiv gesetzt, muss die Anlage nicht beigebracht werden, es muss jedoch eine Begründung für das Entfallen angegeben werden.

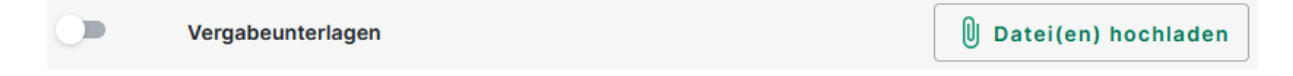

Optionale Anlage Schieberegler kann aktiv gesteuert werden, keine weiteren Angaben nötig.

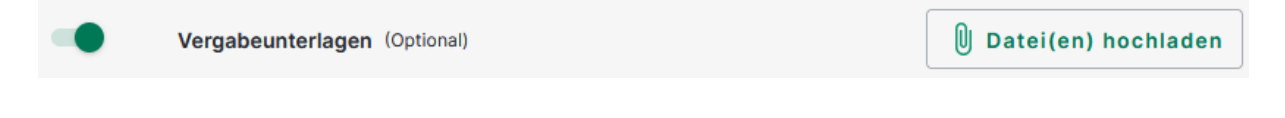

Freie Anhänge

Das Einfügen einer selbst gewählten Anlage ist über die Schaltfläche möglich. Die Anlage ist entsprechend zu benennen.

| Kontobeleg Zahlung Maier GmbH.pdf<br>Datei 1 von 1 einem Anhang zuordnen |           |           |
|--------------------------------------------------------------------------|-----------|-----------|
| Freier Anhang                                                            |           |           |
| Bezeichnung                                                              |           |           |
| Belege                                                                   |           |           |
|                                                                          |           |           |
|                                                                          | Speichern | Abbrechen |

Nach dem Speichern wird die freie Anlage auch in der Liste der einzureichenden Anlagen aufgeführt.

Belege

Kontobeleg Zahlung Maier GmbH.pdf imes

#### 2.5 Meldungen

Liegt ein Fehler vor (z.B. eine Rechnung wurde doppelt erfasst), so wird das Einreichen des Antrages unterbunden. Unter dem Punkt "Meldungen" sind alle Fehler, die das Einreichen verhindern aufgelistet. Durch Anklicken der jeweiligen Meldung gelangt man an die fehlerhafte Stelle und kann diese direkt korrigieren.

Rechnungserfassung

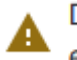

Diese Rechnung wurde bereits erfasst.

#### 2.6 Einreichen eines Zahlungsantrages

Ist die Bearbeitung des Antrags abgeschlossen, ist die Aktion "Bearbeitung beenden" im Menü auszuführen.

| Internetantragstellung Projektförderung |                    |                        | 🔛 🚨 Heinz Eichstädt |                                                 |  |  |  |
|-----------------------------------------|--------------------|------------------------|---------------------|-------------------------------------------------|--|--|--|
| Antrag Leader Ma                        | agement / Förderar | ntrag                  |                     | 🗟 Speichern 🔀 Bearbeiten beenden 💼 Einreichen 🚦 |  |  |  |
| Zuletzt gespeichert vor 4 Minuten       | Arbeitsversion ~   | Noch nicht eingereicht |                     |                                                 |  |  |  |

Sind alle Prüfungen in einem Antrag erfolgreich abgeschlossen (keine offenen Fehler), kann der Antrag über die Aktion "Einreichen" im Menü eingereicht werden.

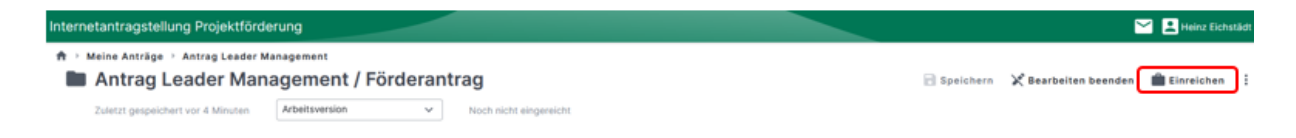

Es öffnet sich der Einreichassistent.

Im Einreichassistent werden die bearbeiteten Anträge nach "Einreichbare Anträge" und "Nicht einreichbare Anträge" unterschieden. Die Einordnung erfolgt in Abhängigkeit der noch offenen Meldungen im jeweiligen Antrag.

Hier ist der einzureichende Antrag in der Kategorie "Einreichbare Anträge" über Anhaken auszuwählen und die Aktion "Weiter" auszuführen.

| <ul> <li>Einreichassistent</li> <li>Einreichassiste</li> </ul> | nt                                                                            |                |                              |             |                |          |
|----------------------------------------------------------------|-------------------------------------------------------------------------------|----------------|------------------------------|-------------|----------------|----------|
| Antr                                                           | agsauswahl                                                                    | C<br>Kontrolle |                              | Erklärungen |                | Absenden |
|                                                                | Einreichbare Anträge (2)<br>Bitte wählen Sie die einzureichenden Anträge aus: |                |                              |             |                |          |
|                                                                | LEADER Management 2. Antrag                                                   |                | Aktenzeichen<br>702124000009 |             | Zahlungsantrag |          |
|                                                                |                                                                               |                |                              |             | > Weiter       |          |

Es erfolgt eine nochmalige Prüfung des Antrags.

|                |                                          | 26                                       |           |
|----------------|------------------------------------------|------------------------------------------|-----------|
| Antragsauswahl | Kontrolle                                | Erktärur                                 | sgen      |
| In Ihren Ant   | trägen sind keine Hinweise oder Warnunge | n vorhanden:                             |           |
| ∧ LEADER I     | Management 2. Antrag                     | Aktenzeichen Zahlu<br>702124000009 Zahlu | ngsantrag |
|                |                                          |                                          |           |

Über die Aktion "Weiter" gelangen die Antragstellenden zu den "Hinweisen und Erklärungen zum Antrag" und der "Subventionserheblichen Erklärung". Beide Dokumente müssen durch Anklicken der pdf-Datei heruntergeladen und gelesen werden und können erst im Anschluss durch Anhaken bestätigt werden.

|                                  |                                                  | 20                               |  |
|----------------------------------|--------------------------------------------------|----------------------------------|--|
| Antragsauswahl                   | Kontrolle                                        | Erklärungen                      |  |
| LEADER Management 2. Antrag      | Akte<br>702                                      | nzeichen Zahlungsantrag          |  |
| Hinweise und Erklärungen zum A   | intrag 🖾                                         |                                  |  |
| Die Hinweise und Erklärungen w   | rurden von mir/uns gelesen und ich/wir bestätige | /n die Erklärungen.              |  |
| Subventionserhebliche Erklärung  |                                                  |                                  |  |
| Ich/Wir bestätigen die subventio | nserhebliche Erklärung und dass die von mir/uns  | getätigten Angaben korrekt sind. |  |

Im Anschluss ist die Aktion "Weiter" aktiv. Durch Ausführen dieser Aktion gelangen die Antragstellenden im Einreichassistent zum letzten Arbeitsschritt. Hier ist die Aktion "Einreichen" auszuführen.

| <ul> <li>A → Einreichassistent</li> <li>Binreichassisten</li> </ul> | t                                       |                              |             |                        |          |
|---------------------------------------------------------------------|-----------------------------------------|------------------------------|-------------|------------------------|----------|
| 1                                                                   |                                         |                              | 2           |                        | >        |
| Antrag                                                              | sauswahl                                | Kontrolle                    | Erklärungen |                        | Absenden |
| D                                                                   | ie vorgemerkten Anträge können eingerei | cht werden:                  |             |                        | ^        |
|                                                                     | LEADER Management 2. Antrag             | Aktenzeichen<br>702124000009 | 9           | Zahlungsantrag         |          |
|                                                                     |                                         |                              |             | <b>&gt;</b> Einreichen |          |

Mit dem erfolgreichen Einreichen des Antrags wird über die Schaltfläche Quittung eine Quittung mit den eingereichten Anhängen sowie über die Schaltfläche Zahlungsantrag eine pdf-Datei für den Druck des jeweils eingereichten Antrages generiert. Beide Dokumente können heruntergeladen, gespeichert und ausgedruckt werden.

Damit ist die Bearbeitung/ Erfassung des Zahlungsantrages abgeschlossen und bei der Bewilligungsbehörde eingereicht worden.